## **NSU Wireless Internet Setup (Android 4.0 or higher)**

Phones with software below 4.0 may be compatible but are not officially supported by NSU.

Step #1: Open the 😴 📶 93% 🛑 7:22 AM or Settings Settings menu on your device and tap on Wi-Fi. Wireless and network 🛜 Wi-Fi OFF D Hotspot 🛞 Bluetooth OFF 🚮 Data usage ••• More settings 🔁 Home screen mode Blocking mode OFF 🔍 Sound 🔯 Display - IIII 😴 📶 93% 🛑 7:22 AM Step #2: Tap student on the Wi-Fi Networks student Identity sos@nsula.edu Step #3: Type in your Anonymous identity username and password and then tap Connect. Password ..... Show password Cancel Connect 2 0 3 4 5 6 8 9 7 q a 1 X Sym Done

screen.

revised 08/2013